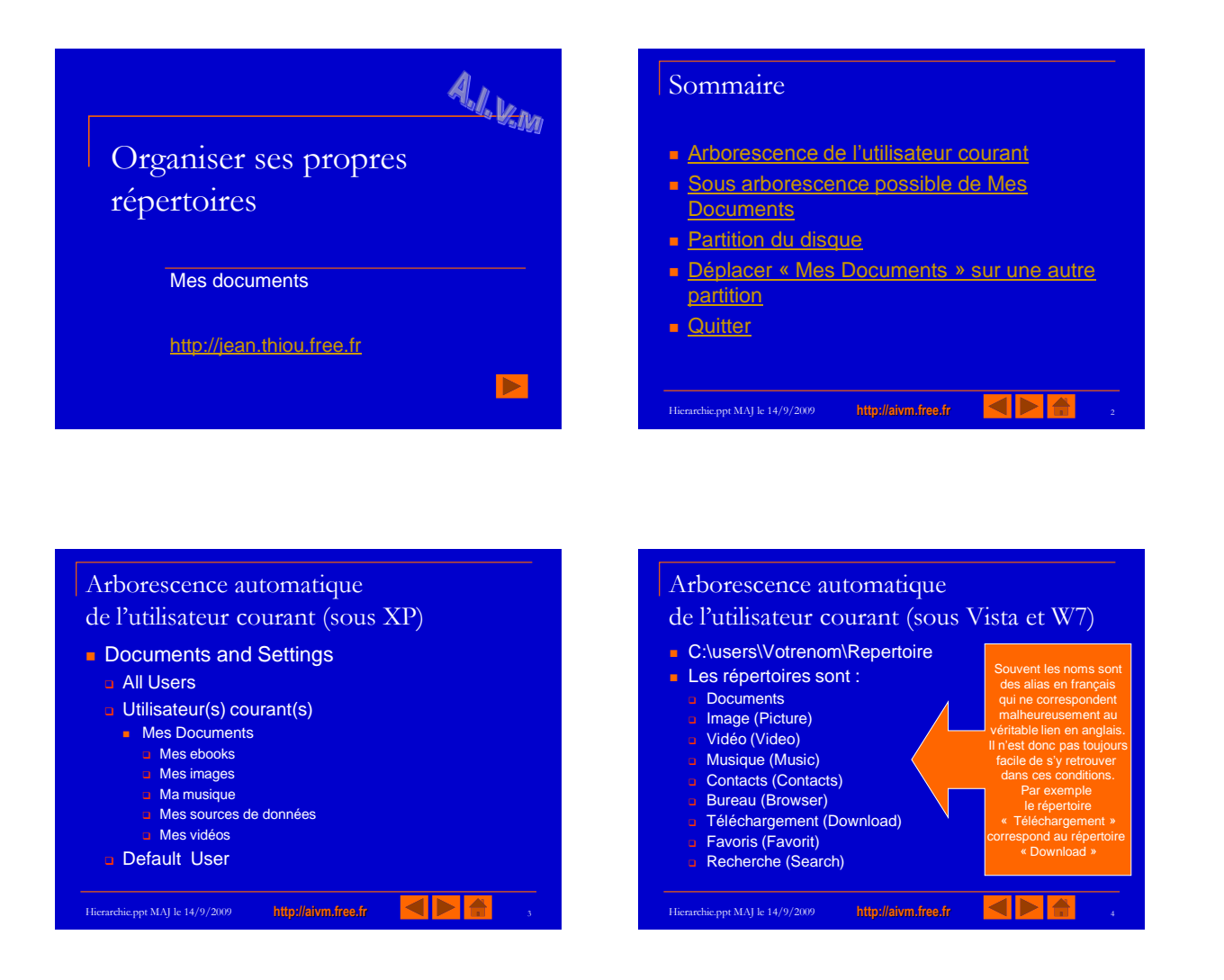

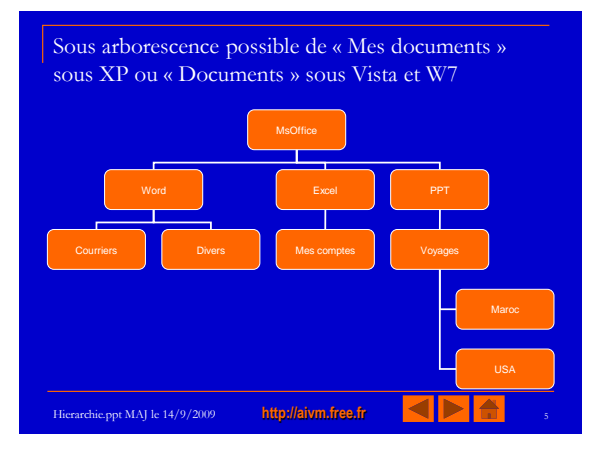

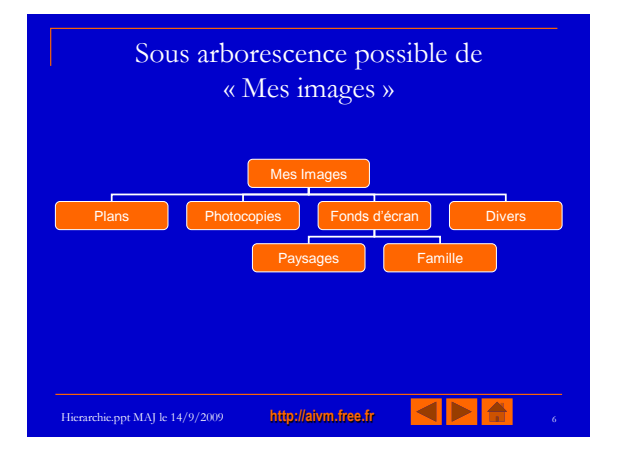

## Partitionner son disque Quand ? Comment ? Pourquoi ?

- Quand? Comment ?
  Vierge = Utiliser Fdisk (De Windows)
  Non vierge avec XP = Utiliser Partition Magique version 8
  Si le disque dur a une capacité supérieure à 60 Go.
  Avec Windows Vista, l'utilitaire existe directement.
- Pourquoi ?
  - Séparer les données du système d'exploitation et des logiciels. Permet la sauvegarde séparée du disque système avec des outils comme Ghost ou Truelmage (ex PcCloner) Ne pas oublier la sauvegarde de la partition qui contient les

  - données
- Voir les diaporamas sur ce site concernant
  - Partition Magique
  - True Image Technique du partitionnement

## Déplacer proprement « Mes Documents »

## sur une autre partition avec XP

- Vocabulaire
  - DD : Disgue dur (ou HD Hard disk)
- Disque dur physique (vrai DD) ou disque dur logique (partition) Quand ?
- Si vous avez partitionné votre DD ou si vous avez deux DD. Comment ?
- Créer un répertoire dans votre deuxième disque (D: par exemple).
- Nommer (par exemple), ce dossier MesDocsD
- Placer l'cône Mes documents sur le bureau. Bouton droit, propriété déplacer et définir comme nouvel emplacement MesDocsD
- ATTENTION : Le dossier Documents and Settings doit toujours exister sur C:

4

## Déplacer tous les répertoires de l'utilisateur avec Vista ou Windows 7

- Voir ce problème depuis le menu et les diaporamas qui correspondent à Vista.
- Musique, Vidéo, Téléchargement etc... peuvent être dissociés du répertoire Documents et peuvent être déplacés de la même façon dans des répertoires existants.
- Cette dissociation était impossible avec XP.